# Cisco IOS-afbeeldingen veilig naar routers en Switches kopiëren

### Inhoud

Inleiding Voorwaarden Vereisten Gebruikte componenten Achtergrondinformatie Probleem Oplossing Gerelateerde informatie

# Inleiding

Dit document beschrijft hoe u het Cisco IOS®-beeldbestand veilig kunt kopiëren van de lokale Windows/Linux/macOS-pc naar Cisco-routers en -switches.

### Voorwaarden

#### Vereisten

Cisco raadt aan dat u kennis hebt van Secure Shell (SSH)-bereikbaarheid naar het apparaat met toegangsrechten op niveau 15.

#### Gebruikte componenten

De informatie in dit document is gebaseerd op de volgende software- en hardware-versies:

- Cisco ISR 3945 CGR 2010 router
- Windows 10-besturingssysteem
- RedHat Linux OS

De informatie in dit document is gebaseerd op de apparaten in een specifieke laboratoriumomgeving. Alle apparaten die in dit document worden beschreven, hadden een opgeschoonde (standaard)configuratie. Als uw netwerk live is, moet u zorgen dat u de potentiële impact van elke opdracht begrijpt.

## Achtergrondinformatie

Het proces voor het veilig kopiëren van het Cisco IOS-beeldbestand van de lokale Windows/Linux/macOS-pc naar Cisco-routers en -switches zonder dat er een externe server of software zoals Trivial File Transfer Protocol (TFTP), File Transfer Protocol (FTP), Secure File Transfer Protocol (SFTP) of Secure Copy Protocol (SCP) nodig is, wordt in dit document

```
beschreven.
```

#### Probleem

Soms in een beveiligde omgeving is het moeilijk om een TFTP-/FTP-/SFTP-/SCP-server te bereiken om de Cisco IOS-afbeelding naar routers en switches te kopiëren. Er is een kans dat de firewall de poorten blokkeert die worden gebruikt door een van deze eerder genoemde protocollen tussen bron- en doelapparaten.

### Oplossing

Als SCP op het Cisco-apparaat is ingeschakeld, kunt u het bestand van een lokale pc naar apparaten zonder server of toepassing kopiëren. Ontvang de Cisco IOS-softwareafbeelding van het downloadportaal, noteer de MD5 van de afbeelding en valideer deze op de lokale pc.

Linux:

```
[root@root ios]# ls -lshr
total 183M
80M -rw-r--r-. 1 root root 80M Mar 23 11:52 cgr2010-universalk9-mz.SPA.157-3.M6.bin
103M -rw-r--r-. 1 root root 103M Mar 24 09:35 c3900e-universalk9-mz.SPA.155-1.T2.bin
```

[root@root ios]# md5sum c3900e-universalk9-mz.SPA.155-1.T2.bin
19c881db6ea7ad92dc71f35807a44b82 c3900e-universalk9-mz.SPA.155-1.T2.bin

Windows-gebruikers kunnen WinMD5 of een soortgelijke toepassing gebruiken, die de MD5 van het bestand kan berekenen. De macOS heeft een opdrachtregel die lijkt op Linux.

De MD5 van de Cisco IOS-afbeelding moet hetzelfde zijn om corruptie tijdens de overdracht te voorkomen. Valideren als u SSH-toegang hebt van de lokale pc naar het apparaat met rechten op niveau 15 en beheerdersrechten hebt om configuratiewijzigingen aan te brengen op de apparaten.

Hier is de minimale configuratie die vereist is op het apparaat.

```
hostname CGR2010
1
interface GigabitEthernet0/1
ip address x.x.x.x 255.255.255.0
no shut
1
ip route 0.0.0.0 0.0.0.0 x.x.x.x
1
aaa new-model
1
aaa authentication login default local
aaa authorization exec default local
1
ip domain name cisco.com
1
!--- key used in this example is 1024
```

```
1
crypto key generate rsa
!
username cisco privilege 15 secret 5 $1$jv80$1VC3PmgNX90.rsDD3DKeV1
1
line vty 0 4
transport input ssh
1
ip scp server enable
1
end
!--- optional
1
ip ssh time-out 60
ip ssh authentication-retries 5
ip ssh version 2
Kopieer de Cisco IOS-afbeeldingen met het gebruik van deze opdracht:
```

scp ios\_filename username@<ip\_address\_of\_the\_device>:ios\_filename
Windows 10:

```
Microsoft Windows [Version 10.0.17134.1365]
(c) 2018 Microsoft Corporation. All rights reserved.
C:\Users\mmehtabu>cd /
C:\>cd ios
C:\ios>dir
Volume in drive C is OSDisk
Volume Serial Number is 0003-4095
Directory of C:\ios
04/10/2020 01:43 PM <DIR> .
03/24/2020 09:35 AM 107,892,232 c3900e-universalk9-mz.SPA.155-1.T2.bin
1 File(s) 107,892,232 bytes
2 Dir(s) 84,203,741,184 bytes free
C:\ios>scp c3900e-universalk9-mz.SPA.155-1.T2.bin cisco@10.106.37.44:c3900e-universalk9-
mz.SPA.155-1.T2.bin
Password:
c3900e-universalk9-mz.SPA.155-1.T2.bin
                                                                                        100%
103MB 61.8KB/s 28:26
Linux:
[root@root ios]# scp c3900e-universalk9-mz.SPA.155-1.T2.bin cisco@10.106.37.44:c3900e-
universalk9-mz.SPA.155-1.T2.bin
Password:
c3900e-universalk9-mz.SPA.155-1.T2.bin
                                                                                         100%
103MB 517.1KB/s 03:23
```

Connection to 10.106.37.44 closed by remote host. De macOS heeft een soortgelijke opdracht:

scp c3900e-universalk9-mz.SPA.155-1.T2.bin cisco@10.106.37.44:c3900e-universalk9-mz.SPA.155-1.T2.bin

Controleer nu de MD5 van het bestand op het apparaat.

login as: cisco Keyboard-interactive authentication prompts from server: Password: End of keyboard-interactive prompts from server CISC03945#dir Directory of flash0:/ 1 -rw- 106362996 Apr 10 2020 07:07:06 +00:00 c3900e-universalk9-mz.SPA.154-3.M3.bin 2 -rw- 107892232 Apr 10 2020 07:16:50 +00:00 c3900e-universalk9-mz.SPA.155-1.T2.bin 1024655360 bytes total (810369024 bytes free) CISC03945#verify flash0:c3900e-universalk9-mz.SPA.155-1.T2.bin Starting image verification Hash Computation: 100% Done! .. omitted for brevity ... CCO Hash MD5 : 19C881DB6EA7AD92DC71F35807A44B82

Digital signature successfully verified in file flash0:c3900e-universalk9-mz.SPA.155-1.T2.bin Op alle plaatsen moet MD5 overeenkomen om elke beschadiging van het bestand op het moment van de overdracht van Cisco.com naar de PC en naar andere apparaten uit te sluiten.

#### Gerelateerde informatie

- <u>Configuratiehandleiding voor Secure Shell</u>
- Technische ondersteuning en documentatie Cisco Systems

#### Over deze vertaling

Cisco heeft dit document vertaald via een combinatie van machine- en menselijke technologie om onze gebruikers wereldwijd ondersteuningscontent te bieden in hun eigen taal. Houd er rekening mee dat zelfs de beste machinevertaling niet net zo nauwkeurig is als die van een professionele vertaler. Cisco Systems, Inc. is niet aansprakelijk voor de nauwkeurigheid van deze vertalingen en raadt aan altijd het oorspronkelijke Engelstalige document (link) te raadplegen.